#### Comment ajouter un nouveau satellite pour ECHOLINK ATOMO 2

#### 1) Sur la télécommande, Appuyez sur le bouton '**Menu**'

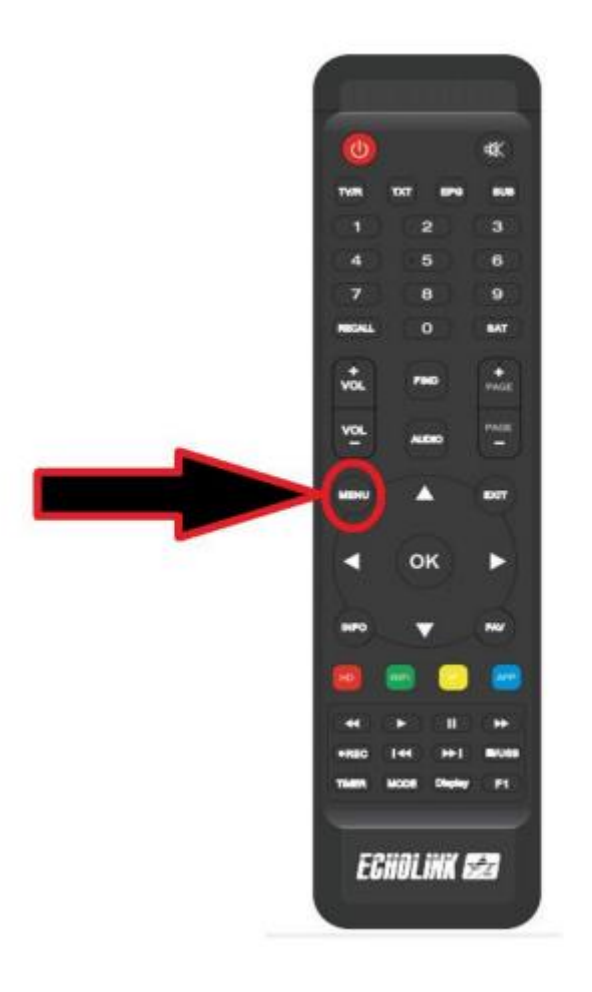

### 2) Sélectionnez 'Installation'

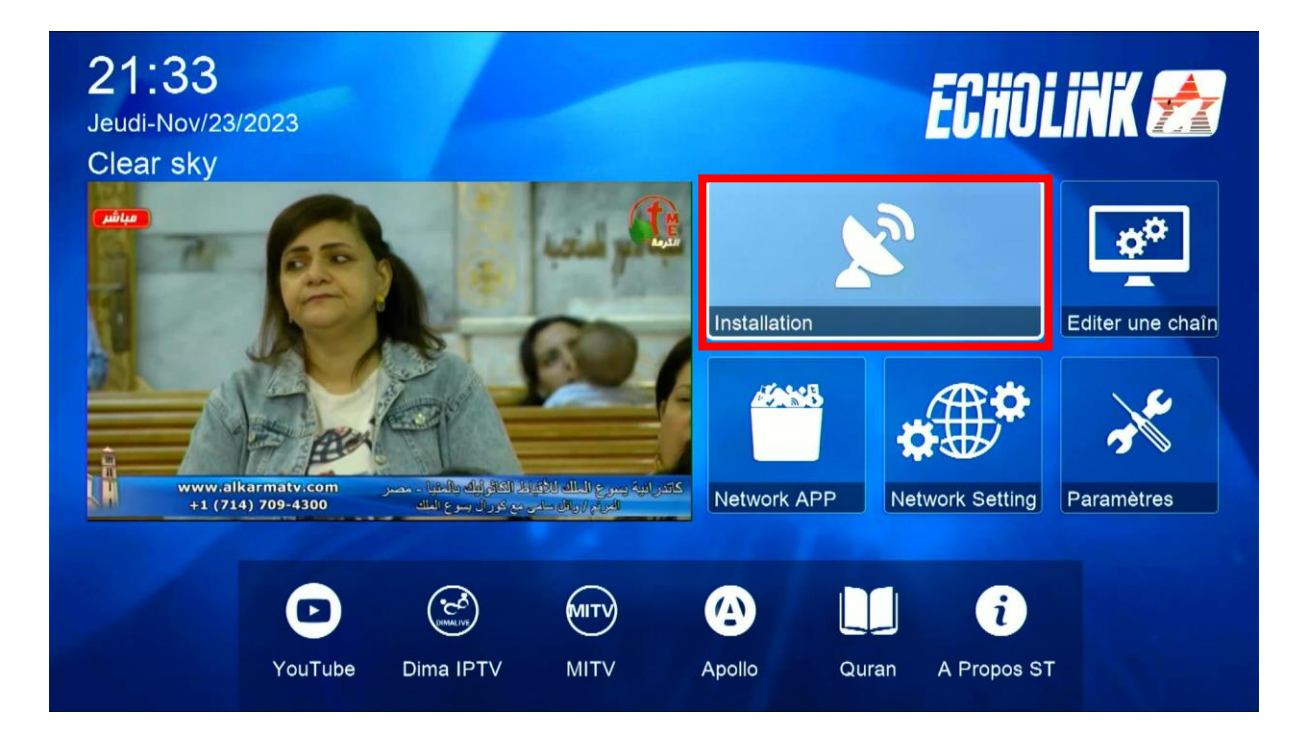

#### 3) Appuyez sur ' Réglage d'antennes '

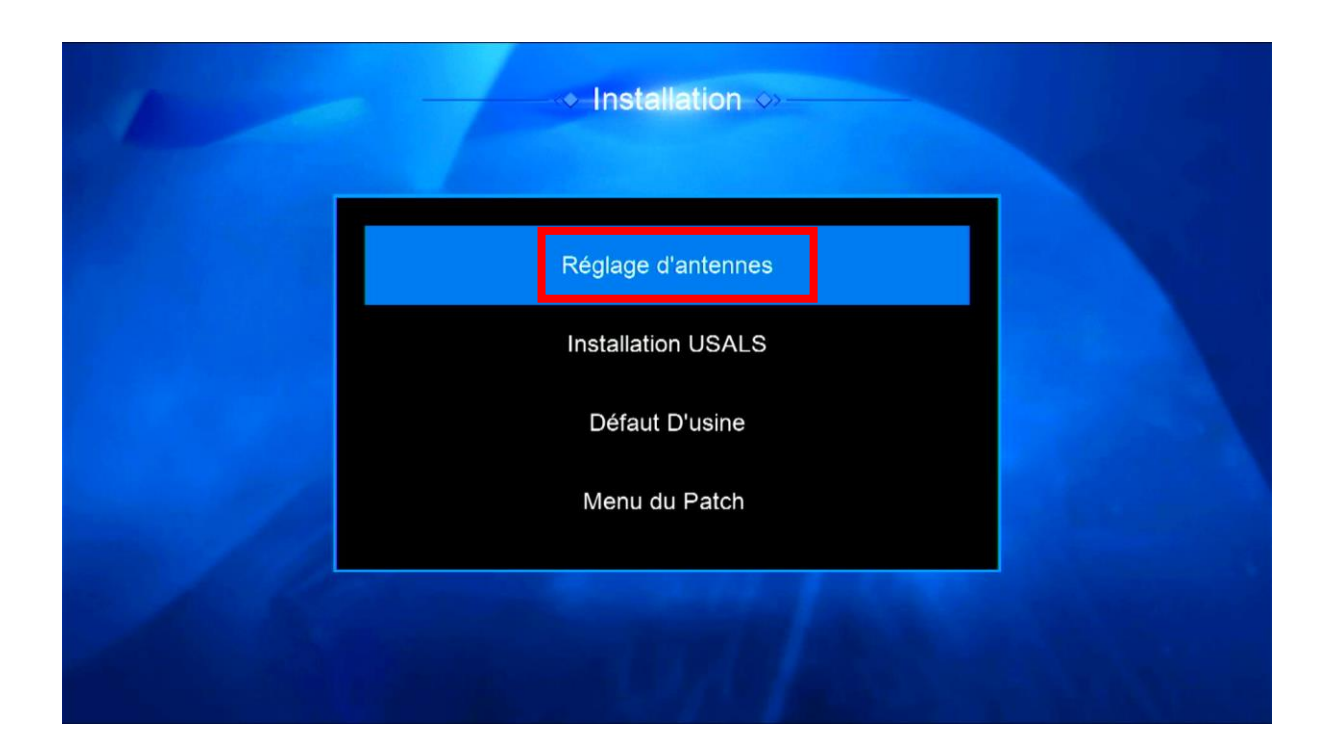

# 4) Sélectionnez la 1ére ligne et appuyez sur le bouton rouge de votre télécommande

| Satellite           | ✓ Nilesat (7W) >   |
|---------------------|--------------------|
| Transponder         | 11095/H/27500/7/8  |
| Type du LNB         | Type du LNB        |
| Alimentation du LNB | 13V/18V            |
| 22KHz               | Automatique        |
| DiSEqC1.0           | Non                |
| DiSEqC1.1           | LNB2               |
| Moteur              | Non                |
| Intensité 92%       | Qualité <b></b> 70 |

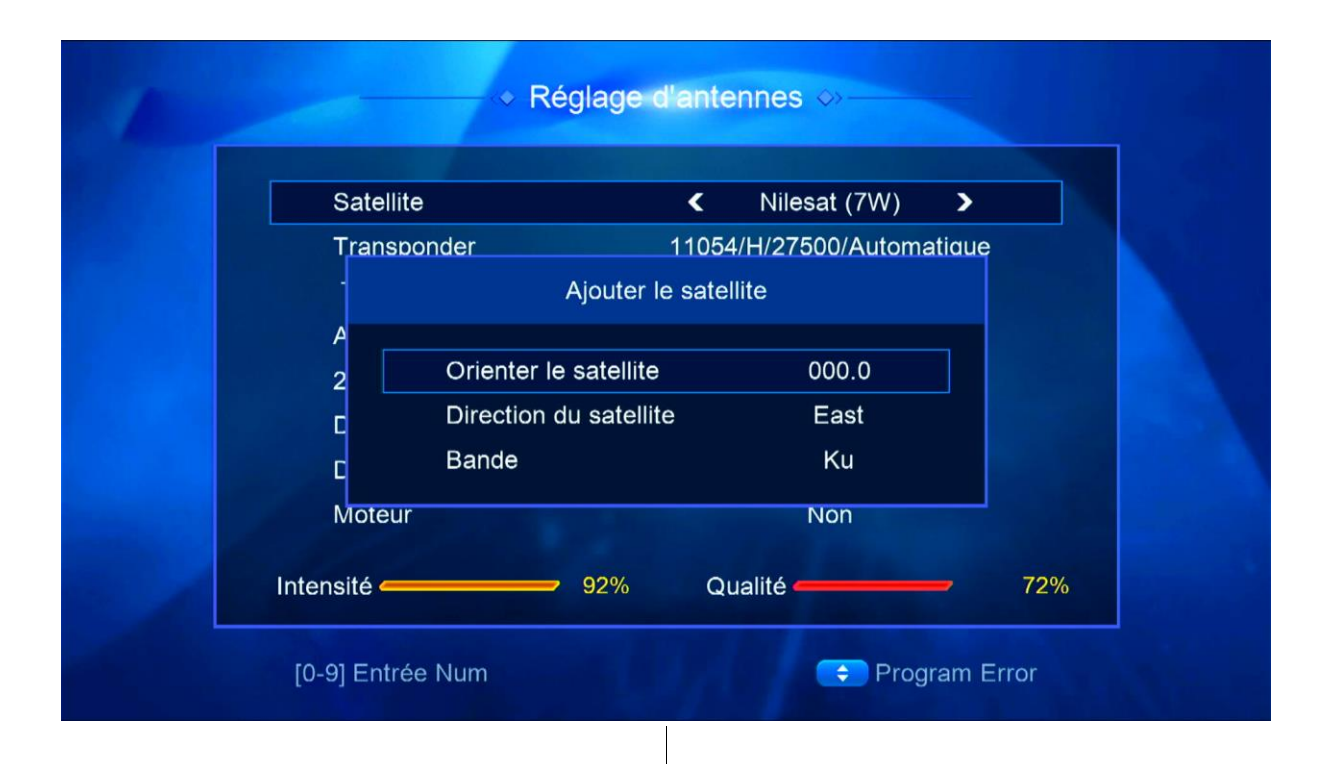

Ajoutez la position du satellite souhaitée puis cliquez sur le bouton ok de votre télécommande

| Satellite           | <pre>Ku_NEW SAT (11.1E)&gt;</pre> |  |
|---------------------|-----------------------------------|--|
| Transponder         | 91 Thor 5/6 (0.8W)                |  |
| Type du LNB         | 92 C_AsiaSat 7 (105.5E)           |  |
| Alimentation du LNB | 93 Vinasat1/JCSAT (132E)          |  |
| 22KHz               | 94 Telstar 18 (138E)              |  |
| DiSEqC1.0           | 95 Ku_NEW SAT (11.1E)             |  |
| DiSEqC1.1           | 1                                 |  |
| Moteur              | Non                               |  |
|                     | Qualité 0%                        |  |

## Vous pouvez changer le nom de satellite via le bouton bleu de votre télécommande

|      | ECHOLINK         |        |      |        |     |                   | Ŀ     |      |     |    |  |
|------|------------------|--------|------|--------|-----|-------------------|-------|------|-----|----|--|
|      | Etendre          | A      | В    | С      | D   | Е                 | F     | G    | Н   | Π  |  |
|      | Majuscule éteint |        |      | K      | L   | Μ                 | N     | 0    | Ρ   |    |  |
|      | Arriere          | Q      | R    | S      | Т   | U                 | V     | W    | Х   |    |  |
|      | Oui              | Y      | Ζ    |        |     |                   | -     |      |     |    |  |
|      | Sauvegarder      | !      | @    | #      | \$  | %                 | ^     | &    |     | н  |  |
|      | [SUB] Language   | F1     | Effa | icer t | ous | ¢                 | Filn  | n FO | cus | μ  |  |
| Inte | 🛑 Etendre 🛛 🔵 N  | lajusc | ule  | étein  | t ( | <mark>)</mark> Ar | riere | ۰    | Oui | 0% |  |

#### Félicitions, Votre nouveau satellite a été ajouté

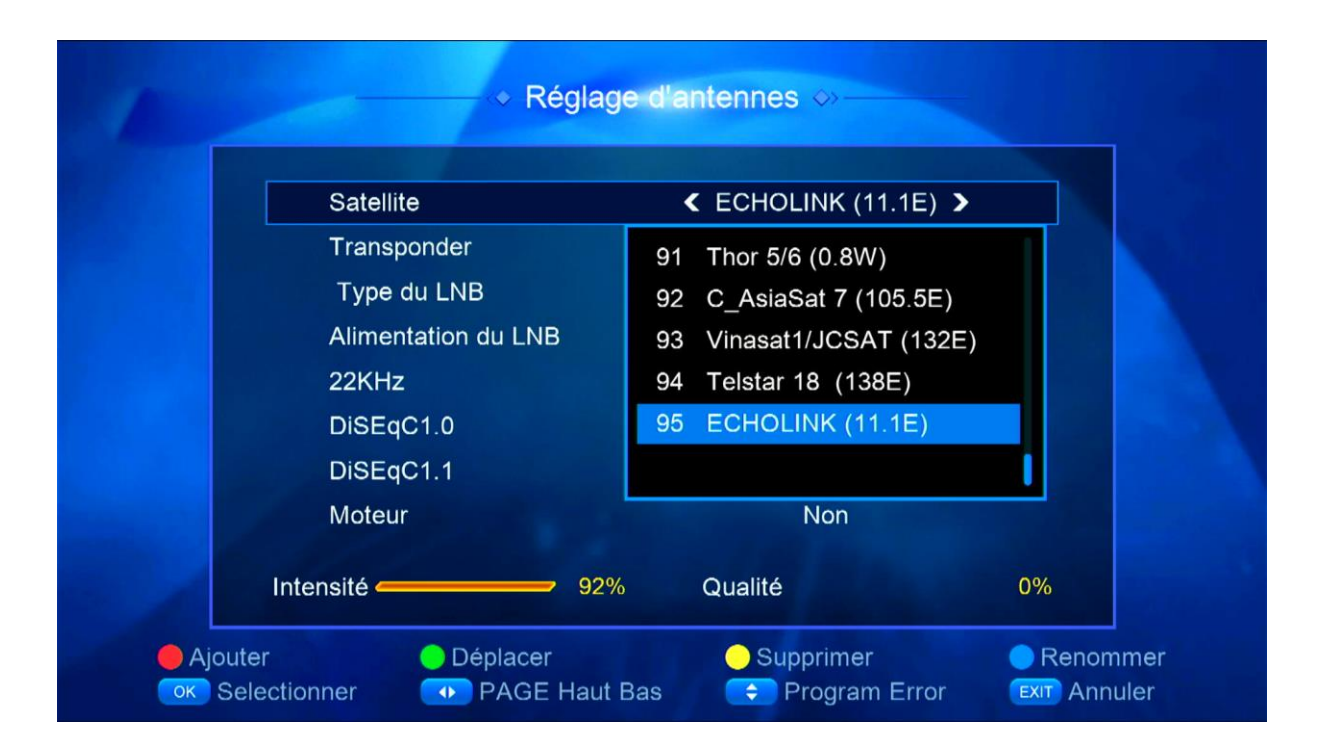